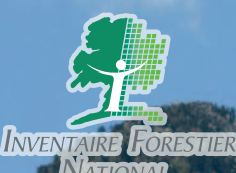

# Le saviez-vous ?

L'IFN vient de mettre en ligne une nouvelle version de son site Internet contenant encore plus d'informations, disponibles en téléchargement gratuit.

LA FORÊT FRANÇAISE

**PRÉSENTATION DE L'IFN** 

ACTUALITÉS

forestière.

en quantité et en qualité la diffusion de l'information produite.

Les derniers changements conséguents concernent les modules :

PRODUITS ET SERVICES

L'IFN est l'interlocuteur privilégié de tous ceux qui désirent de l'information relative à la forêt française.

ACTIVITÉS THÉMATIQUES

DONNÉES ET RÉSULTATS

## Nouveautés

l e site lr

Le site Internet de l'IFN : une mine de données et d'informations gratuites

Septembre 2010 - Cartographie forestière La cartographie forestière version 2 est désormais en ligne

Septembre 2010 - Résultats d'inventaire Consultez les résultats des inventaires, sous forme de tableaux ou de graphiques. Les outils déjà disponibles ont été mis à jour avec la campagne 2009. Ils ont également été adaptés pour être plus conviviaux et pour répondre à des demandes variées.

#### Septembre 2010 - Données brutes

Une nouvelle interface de visualisation et de téléchargement des données brutes vient compléter le module existant.

Février 2010 - Typologie des stations

Accédez à une liste de documents relatifs à la typologie des stations.

La recherche peut s'effectuer par sélection d'une zone géographique sur une carte ou par type de document.

Bien souvent, le document numérisé correspondant est disponible en téléchargement, gratuitement.

détaillées.

des tableaux standard. Les résultats ont été mis à jour avec la dernière campagne 2009.

Son site Internet www.ifn.fr contient à la fois des informations générales, des chiffres-clés et des informations plus

Chaque année, l'IFN améliore les applications existantes et peut en ajouter de nouvelles en ligne dans le but d'augmenter

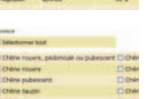

des résultats personnalisés. Vous pouvez maintenant vous créer un compte et y sauvegarder vos requêtes.

3 de cartographie forestière dynamique. Ce module permet maintenant d'accéder aux 2 versions de la carte

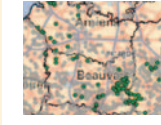

des données brutes. Outre la mise à jour annuelle des données brutes à télécharger gratuitement, l'outil s'est enrichi d'une nouvelle interface de visualisation de ces données.

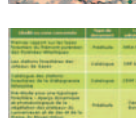

des documents relatifs à la typologie des stations forestières. Cette toute nouvelle application vous permet de savoir si les stations forestières d'une zone ont été décrites dans un document de type catalogue, étude, préétude, guide des milieux forestiers, guide simplifié ou étude de potentialités forestières. Plus de 300 documents sont ainsi téléchargeable gratuitement (en PDF).

# www.ifn.fr

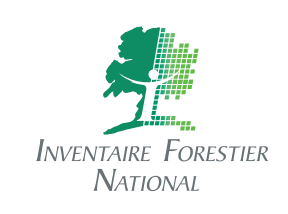

# LA FORÊT FRANÇAISE

**PRÉSENTATION DE L'IFN** 

# **ACTUALITÉS**

PRODUITS ET SERVICES

# ACTIVITÉS THÉMATIOUES

de l'IFN dans ces deux versions.

Le module de cartographie dynamique permet de

visualiser gratuitement l'ensemble de la carte forestière

DONNÉES ET RÉSULTATS

# **Fonctionnalités**

#### La localisation d'une zone

Trouvez rapidement la zone voulue grâce à la recherche par département puis par commune.

#### Les couches d'information

Visualisez les informations IFN – types de formation végétale, limites de classe de propriété, limites de régions forestières – sur un fond de localisation ou sur le Scan25<sup>®</sup>.

La superposition des couches Superposez les couches dans l'ordre souhaité et appliquez-y la transparence voulue pour créer la carte attendue.

Les informations d'une entité D'un simple clic, visualisez l'information associée à une entité.

De nombreuses métadonnées Les caractéristiques précises de la carte forestière et toutes les nomenclatures sont consultables directement.

# Cartographie dynamique : la forêt d'un territoire en guelgues clics

Grâce à son module de cartographie dynamigue, la consultation de la carte forestière est facile et rapide, pour répondre au mieux à vos attentes.

| ip://www.ifn.fr/carto/carto/afficherCarto/67 |                                                                                                    |
|----------------------------------------------|----------------------------------------------------------------------------------------------------|
|                                              | Internet<br>Constant<br>Constant Foresties (PM<br>Constant Foresties (PM<br>Constant Foresties (PM<br>Constant Foresties (Spantement))<br>Constant Foresties (Spantement)<br>Constant Constant Spantement)<br>Constant Constant Spantement<br>Constant Constant Spantement<br>Constant Constant Constant Spantement<br>Constant Constant Constant Spantement<br>Constant Constant Constant Spantement<br>Constant Constant Constant Constant Constant Constant<br>Constant Constant Constant Constant Constant Constant<br>Constant Constant Constant Constant Constant Constant Constant<br>Constant Constant Co |

 Une fois le département choisi, il est possible de sélectionner la commune de son choix. La carte s'affiche avec la commune choisie en son centre.

> Un fond de localisation France Raster<sup>®</sup> et/ou le Scan25<sup>®</sup> est disponible pour mieux localiser les peuplements forestiers.

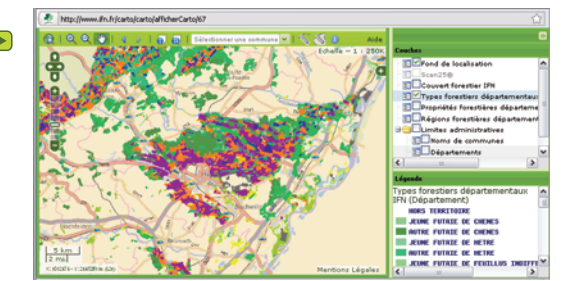

gérés par l'utilisateur en fonction de ses besoins.

Des niveaux de transparence

Des informations sur la zone choisie par un simple clic.

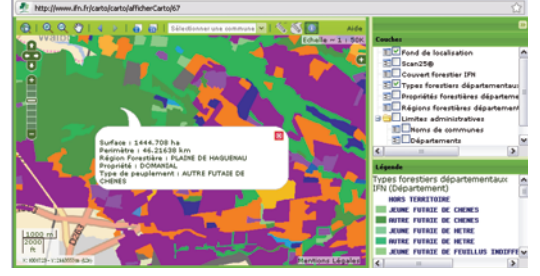

# Cartographie forestière Données brutes (campagnes 2005 à 2008) **Publications**

Résultats d'inventaire

Le saviez-vous ?

© IFN — Octobre 2010

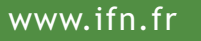

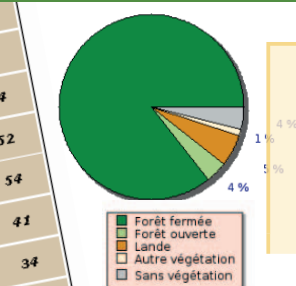

# Le saviez-vous?

**ACTIVITÉS THÉMATIOUES** 

Le module « tableaux standard » vous permet d'accéder gratuitement, à travers guelgues milliers de tableaux et graphiques, aux résultats les plus souvent demandés.

Résultats d'inventaire

Cartographie forestièr

**Publications** 

### LA FORÊT FRANCAISE

Superficie par essence principa

Essences

principales

regroupées

Chêne pédonculé

Chêne rouvre

Chêne pubescent

**PRÉSENTATION DE L'IFN** 

Public

x 1 000 ha

300 ±

621 ±

 $122 \pm$ 

775 ±

privé × 1 000 ha

 $1590 \pm$ 

 $1031 \pm$ 

1 153 ±

641 ±

696 ±

49

567 ± ACTUALITÉS

б2

52

x 1 000 ha

1890 ±

1653 ±

1275 ±

1 416 ±

729 ±

# PRODUITS ET SERVICES

#### DONNÉES ET RÉSULTATS

Données brutes (campagnes 2005 a 2006)

Tableaux standard

Résultats personnalis

### Nouveautés

INVENTAIRE FORESTIER

NATIONAL

#### Mise à jour des résultats

Chaque été, une fois la campagne annuelle d'inventaire achevée et les résultats validés, les données sont mises à jour sur le site Internet. Vous disposez ainsi des données les plus récentes concernant la forêt française.

#### Trois niveaux géographiques

Les résultats peuvent être donnés au niveau national, selon deux découpages interrégionaux (en cing et neuf zones) et depuis 2010 par région administrative.

#### Accédez aux résultats de l'ancienne méthode

Les données départementales issues de l'ancienne méthode sont disponibles également.

#### Besoin d'aide ?

trois boutons, situés en haut de la fenêtre des résultats, vous permettent de mieux utiliser l'outil et de bien comprendre les termes utilisés.

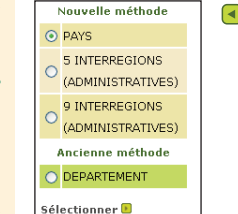

grâce aux tableaux standard

Accédez à plusieurs milliers de tableaux et graphiques

Laissez-vous quider, sélectionnez les variables souhaitées et obtenez en quatre étapes et quelques clics le tableau voulu, accompagné de son graphique.

> La première étape consiste à sélectionner la zone d'étude. Une seconde étape, facultative selon les cas, permet d'obtenir une ventilation géographique des résultats de la zone d'étude.

La troisième étape liste les 18 tableaux disponibles pour la ou les zones choisies.

Les résultats concernent essentiellement les superficies, le volume sur pied, la surface terrière, la production en surface terrière et le nombre de tiges vivantes recensables.

Certains résultats sont ventilés par essence, par conditions d'exploitabilité, suivant différents facteurs écologiques, etc.

| 0    | Superficie forestière de production par classe d'altitude                                                                                                    |
|------|----------------------------------------------------------------------------------------------------|
| 0    | Superficie forestière de production par classe de pente (hors peupleraie)                                                                                                    |
| 0    | Superficie forestière de production par type de roche mère (hors peupleraie)                                                                                                    |
| 0    | Superficie forestière de production par type de sol (hors peupleraie)                                                                                                    |
| 0    | Superficie forestière de production par type d'humus (hors peupleraie)                                                                                                    |
|      |                                                                                                    |
| 0    |                                                                                                    |
| 0    | Volume par essence dans les forêts de production                                                                                                    |
| 0    | Volume par essence dans les forêts de production<br>Volume par classe d'exploitabilité dans les forêts de production                                                                                                    |
| 000  | Volume par essence dans les forêts de production<br>Volume par classe d'exploitabilité dans les forêts de production<br>Volume par classe de dimension des bois dans les forêts de production                                                                                 |
| 0000 | Volume par essence dans les forêts de production<br>Volume par classe d'exploitabilité dans les forêts de production<br>Volume par classe de dimension des bois dans les forêts de production<br>Volume par qualité des bois et par essence dans les forêts de production (ho |
| 0000 | Volume par essence dans les forêts de production<br>Volume par classe d'exploitabilité dans les forêts de production<br>Volume par classe de dimension des bois dans les forêts de production<br>Volume par qualité des bois et par essence dans les forêts de production (ho |

À tout moment, il est possible de visualiser les critères retenus et 🕒 de les modifier.

Méthode : Nouvelle méthode Modifier 9 INTERREGIONS (ADMINISTRATIVES) Domaine géographique : Yaleur du domaine géographique : ILE-DE-FRANCE, CENTRE ET POITOU-CHARENTES Modifier

| Superficie par couve<br>1   2   Suiv > | rture du sol   |                      |                     |                     |                                 | 0 20 40 60 00 100 120 140 160 100 |
|----------------------------------------|----------------|----------------------|---------------------|---------------------|---------------------------------|-----------------------------------|
| Couverture du sol                      | 5 interrégions | Public<br>x 1 000 ha | Privé<br>x 1 000 ha | Total<br>x 1 000 ha | Châne pédanculé<br>Châne resure | 1.0                               |
| Forêt fermée                           | Nord-Est       | 1763 ± #2            | 1706 ± >>           | 3 469 ± 41          | Châne pubescent                 |                                   |
| Forêt ouverte                          | Nord-Est       | n.s.                 | 53 ± 11             | 67 ± 12             | Chataignier                     |                                   |
| Peupleraie                             | Nord-Est       | n.s.                 | 36 ± #              | 37 ± a              | Charme                          |                                   |
| Bosquet                                | Nord-Est       | n.s.                 | n.s.                | n.s.                | Frine                           |                                   |
| Lande                                  | Nord-Est       | n.s.                 | 76 ± 26             | 81 ± 16             | And and Andreas                 | - 151                             |
| Autre végétation                       | Nord-Est       | 19 ± 8               | 6155 ± 45           | 6 174 ± 45          |                                 |                                   |
| Sans végétation                        | Nord-Est       | 33 ± 7               | 575 ± 27            | 608 ± 27            | Pin maritime                    |                                   |
| Eau continentale                       | Nord-Est       | n.s.                 | 111 # 12            | 114 ± 12            | Pin sylvestre                   | 9                                 |

Les résultats sont donnés sous la forme d'un tableau de 🕟 chiffres et parfois d'un graphique, tous deux exportables.

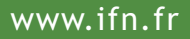

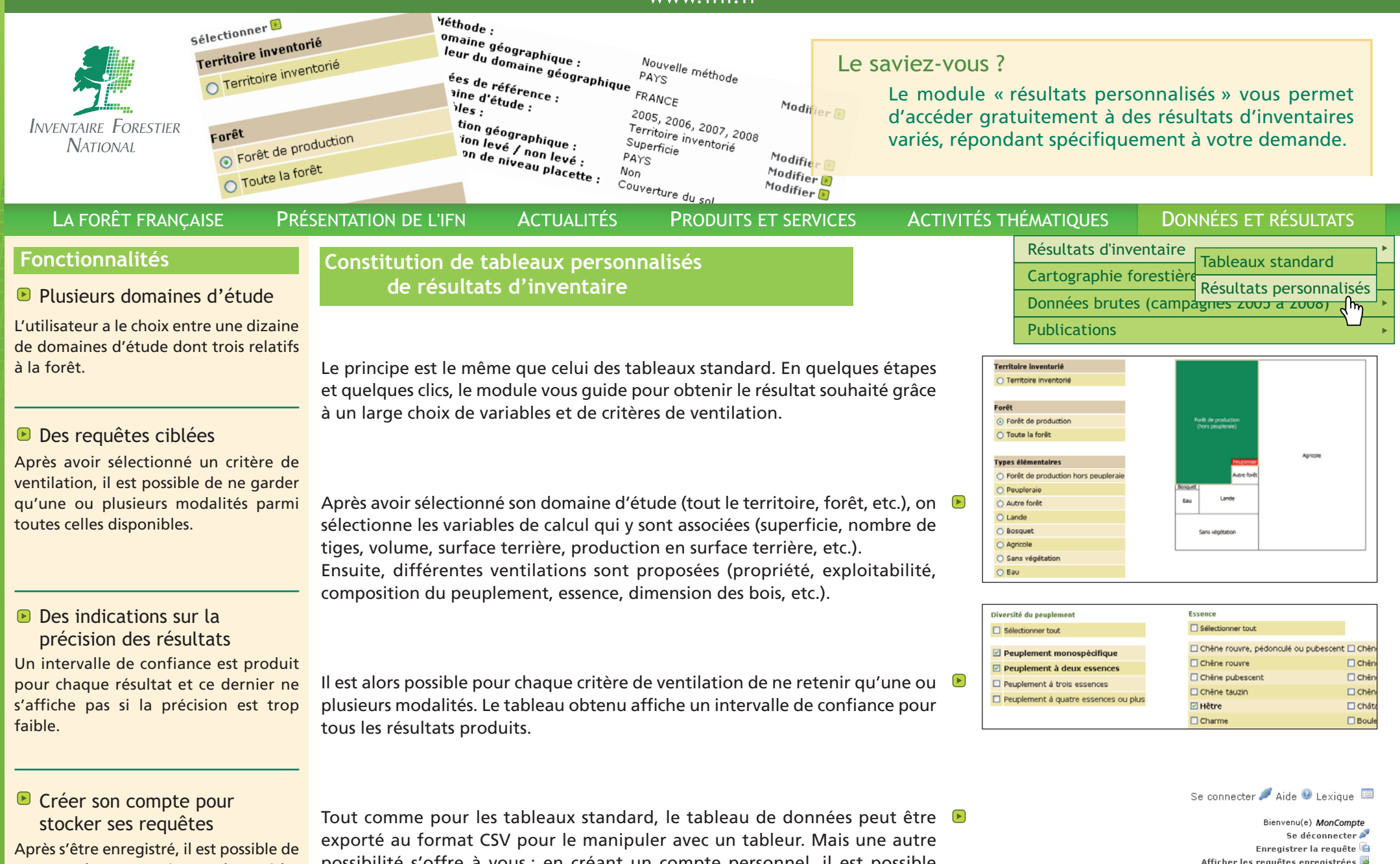

sauvegarder ses requêtes et d'y accéder à nouveau en un seul clic.

possibilité s'offre à vous ; en créant un compte personnel, il est possible d'enregistrer ses requêtes et d'y accéder à nouveau en un seul clic.

Supprimer 5

đ

1

Nom de la requête

essai1

essai2

Test3

Date d'enregistrement

2008-10-23

2008-10-23

2008-10-23

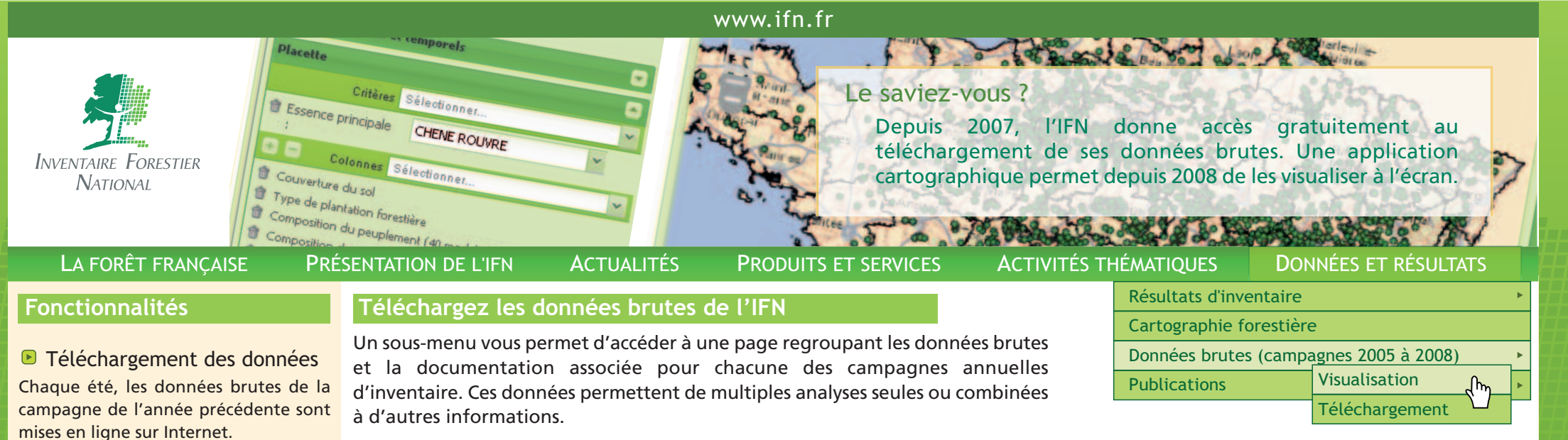

# Visualisez les données brutes de l'IFN

Requête personnalisée
À l'aide de listes déroulantes, l'utilisateur sélectionne les critères souhaités et éventuellement une ou plusieurs modalités de ce critère. Lors de cette requête, il peut personnaliser l'affichage dans le tableau de résultats.

#### Carte personnalisée

La carte dynamique permet de visualiser simplement et rapidement les placettes répondant aux critères de la requête.

Tableau de données

Un tableau répondant à la requête est visualisable et téléchargeable (format.csv). Pour permettre de découvrir ses données brutes de manière plus conviviale et interactive, l'IFN a développé une application permettant de les visualiser sous forme de carte et de tableau.

Pour ce faire, un requêteur permet de sélectionner les données souhaitées. Les données sélectionnées sous le champ « critères » s'affichent sur la carte et celles retenues sous le champ « colonnes » figurent dans le tableau de résultats.

Date du relevé, département concerné, couverture du sol, distance de débardage, composition du peuplement, classe d'âge, position topographique, essence principale, pente, type de roche mère, espèce végétale, taux de couvert libre des arbres, hauteur totale : plus de 30 critères sont ainsi disponibles.

#### Après validation de la requête, l'écran affiche les résultats sous forme d'un tableau. D'un simple clic sur l'onglet « Carte », les placettes d'inventaire répondant à la requête sont représentées sous forme de points verts. Pour mieux se repérer, différents fonds sont disponibles (limites administratives, forêt, fond FranceRaster<sup>®</sup>).

Core Toronto Monutulidadar

Protocole Floristique IFN

Composition du

ft Type humus

Châtaigneraie pure

sition topographique

DYSMODE

Masque onno

Conventional and inclusion
Conventional Access Type harman
Development par
Posterine type
Posterine type
Posterine type
Posterine type
Posterine type
Posterine type
Posterine type
Posterine type
Posterine type
Posterine type
Posterine type
Posterine type
Posterine type
Posterine type
Posterine type
Posterine type
Posterine type
Posterine type
Posterine type
Posterine type
Posterine type
Posterine type
Posterine type
Posterine type
Posterine type
Posterine type
Posterine type
Posterine type
Posterine type
Posterine type
Posterine type
Posterine type
Posterine type
Posterine type
Posterine type
Posterine type
Posterine type
Posterine type
Posterine type
Posterine type
Posterine type
Posterine type
Posterine type
Posterine type
Posterine type
Posterine type
Posterine type
Posterine type
Posterine type
Posterine type
Posterine type
Posterine type
Posterine type
Posterine type
Posterine type
Posterine type
Posterine type
Posterine type
Posterine type
Posterine type
Posterine type
Posterine type
Posterine type
Posterine type
Posterine type
Posterine type
Posterine type
Posterine type
Posterine type
Posterine type
Posterine type
Posterine type
Posterine type
Posterine type
Posterine type
Posterine type
Posterine type
Posterine type
Posterine type
Posterine type
Posterine type
Posterine type
Posterine type
Posterine type
Posterine type
Posterine type
Posterine type
Posterine type
Posterine type
Posterine type
Posterine type
Posterine type
Posterine type
Posterine type
Posterine type
Posterine type
Posterine type
Posterine type
Posterine type
Posterine type
Posterine type
Posterine type
Posterine type
Posterine type
Posterine type
Posterine type
Posterine type
Posterine type
Posterine type
Posterine type
Posterine type
Posterine type
Posterine type
Posterine type
Posterine type
Posterine type
Posterine type
Posterine type
Posterine type
Posterine type
Posterine type
Posterine type
Posterine type
Posterine type
Posterine type
Posterine type
Posterine type
Posterine type
Posterine type
Posterine type
Posterine type
Poste

Les données du tableau peuvent être exportées (en format .csv). Un manuel utilisateur est disponible pour mieux comprendre et utiliser cet outil.

Attention, le poids statistique de chaque placette échantillonnée n'étant pas communiqué, les données brutes ne peuvent en aucun cas être utilisées pour la production de résultats d'inventaire. À cet effet, vous disposez du module de résultats personnalisés.

#### © IFN — Octobre 2010

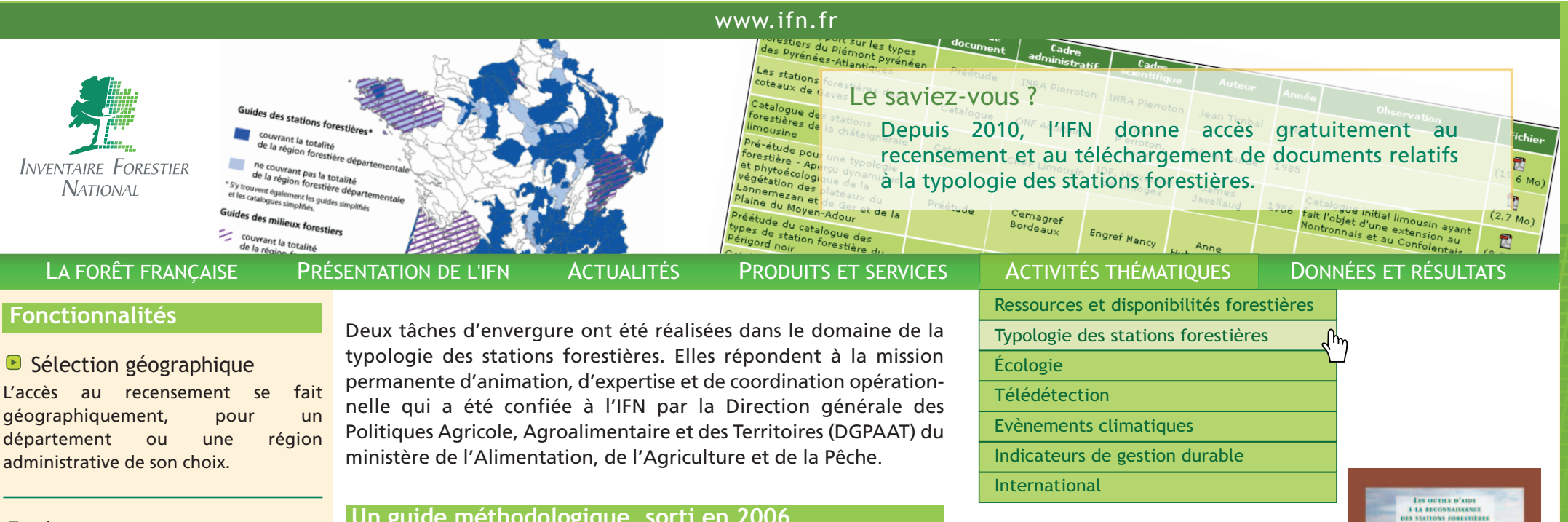

Sélection du type de document L'accès au recensement se fait également en fonction du ou des type(s) de document(s) recherché(s) : préétude, étude, catalogue, guide des stations ou étude de potentialité.

#### Bibliographie des ouvrages

Le résultat de la requête fournit un tableau où chaque ligne référence un document, voire une série de documents. Il fournit le titre, la zone géographique de validité, le type de document, le cadre administratif et scientifique dans lequel il a été réalisé, l'auteur et l'année d'élaboration.

Téléchargement du document Grande nouveauté, bien souvent le document correspondant a été numérisé (en PDF) et est téléchargeable gratuitement !

#### Un guide méthodologique, sorti en 2006

Édité par l'IFN, l'ouvrage Les outils d'aide à la reconnaissance des stations forestières et au choix des essences. 📧 Méthodes et recommandations pratiques ou Guide-âne est une analyse détaillée et pédagogique de l'ensemble des outils réalisés à ce jour pour l'identification des stations forestières. Le livre revient sur leurs méthodes d'élaboration et les différentes pratiques assurant leur diffusion et leur bon usage.

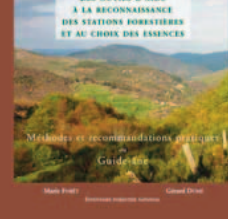

#### Un recensement et une mise à disposition gratuite des réalisations en matière de typologie

Depuis 2010, une application permet de savoir si les stations forestières d'une zone ont été décrites dans un document de type catalogue, étude, préétude, quide des milieux forestiers, quide simplifié ou étude de potentialités forestières.

#### Plus de 400 ouvrages sont référencés et actuellement près de 300 sont mis à disposition gratuitement au téléchargement.

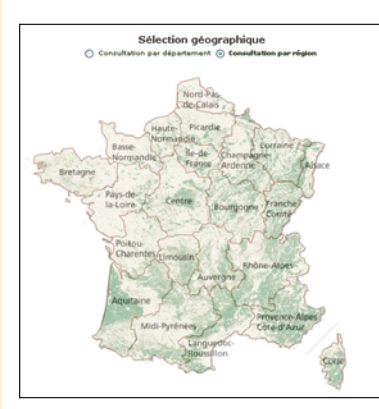

L'application renvoie, pour une zone géographique et un type de document choisis, un tableau listant les documents existants.

Chaque ligne du tableau correspond à un document et fournit ses informations bibliographiques, tout comme bien souvent le document numérisé (en PDF) téléchargeable aratuitement.

| Unelli au roca concernia                                                                                                    | Taxa da              | Laborate and        | Carden                                                 | Autour                                  | Arresta | thursday                                                                                                    | Tallase .  |
|----------------------------------------------------------------------------------------------------|----------------------|---------------------|--------------------------------------------------------|-----------------------------------------|---------|----------------------------------------------------------------------------------------------------|------------|
| frantian rapport sur las topas<br>finantiain du Maincort prividant<br>das Perindan-Atlantiquer                                                                                       | Prestude             | 1995 A. Prantylian  | INFA Perroton                                          | Jean Tenhal                             | 2984    |                                                                                                    | (13.8 Ma)  |
| Las stations forestières des<br>cheeses de Gever                                                                                                    | Catalogue            | CHI Apulaine        | Entra<br>Bistorian,<br>Entraf                          | Marry Jourda                            | 2968    |                                                                                                    | (2.7 ma)   |
| Catalogue des stations<br>forestitues de la shékalgharare<br>tenession                                                                                                    | Catalogue            | CROW Limeurin       | IDF, Université<br>de Linieger                         | James<br>Javalland                      | 1986    | Catalogue initial bricostin epartit<br>fait l'objet d'une extension au<br>Rentonneix et au Canfolantau.                                                                  | (8.2 Ma)   |
| Pré-àtude pour une topologie<br>forestaire - Aparty dynamogie<br>et phythologiegopse de la<br>végétation des plateaux de<br>cantemestan et de fair et de le<br>Traine du Myser-disat | Presentation         | interit             | Ingest Rance                                           | Anna Anna Anna Anna Anna Anna Anna Anna | 1947    | l' arcria una préditaita carumias                                                                                                    | (1.4 Ma)   |
| Prédétude du catalisque des<br>topes de étation forestère du<br>Périgord ruis                                                                                                    | Prestude.            | CRPF Aquitation     | 104                                                    | Ranges<br>Chartet                       | 1.949   |                                                                                                    | (3.5 mp)   |
| Catalogue des lupes de station<br>ferentière des Sumes litterales<br>aquitaines et du Haranass                                                                                       | Catalogue            |                     | Camapel<br>Bordsson,<br>Diff.s. Franceion              | Jaavillate<br>Savile                    | 1999    |                                                                                                    |            |
| Dunas littoralas aquitamas at<br>Marenam                                                                                                    | Guide des<br>statues | IN Aputane          | Cemaple <sup>4</sup><br>Bordesux,<br>198.4 Prevolution | Just-Hate<br>Daven                      | 1995    |                                                                                                    |            |
| Dunas Misrales aquitaines et<br>Marenam                                                                                                    | Prestude             | OW Applaine         | Camageal<br>Berdaaut,<br>288.4 Paarotan                | Jaan-Main<br>Dannis                     | 1990    |                                                                                                    |            |
| Topologie des stations<br>Tonoctubres du plateixes tandais à<br>parte des données 196                                                                                                | thete                | 1964 Planeter       | DALA<br>Fiamoton, DR.<br>Enitef                        | Freitaun<br>Boutannat                   | 1991    | Ménore d'élèce-régineur<br>Indul                                                                                                    | (14. T Mc) |
| Les types de stations<br>forschlans du Lannamezan, der<br>el Moyer-Adius i Buide<br>prélique de reconneissance                                                                       | Garda das<br>statura | Cartapat<br>Burdaau | Engraf Barros                                          | Anna<br>Huber Chère                     | 1942    |                                                                                                    | (8-3 Mu)   |
| Les types de statiste<br>troutlaine de Laminemetan, das<br>et Nepen-Adour                                                                                                    | Catalogue            | Canage of Bardisson | Engraf Raines                                          | Anna Mubart                             | 2992    | Edité par le Cernagnel (Roder<br>nº 8). Un smut pédagograve<br>secentiliste les exemples types<br>des principaus types de station<br>e des publis séperénent en<br>1940. |            |
| Rude des types de statismi des<br>interno: Indaminis<br>seus-poléniems d'Oloner à Pau                                                                                                | Catalogue            | Chiff Noutern       | ior                                                    | Lovert Lamos                            | 1994    | Mémoire de sectificat de<br>spécialisation à diffusion<br>tendés                                                                                                    | (al. 2 Ma) |
| Catalogue des types de stations<br>ferestières de la Chalarse, du                                                                                                    |                      | Cattagent           | Camagiel Randaaux at                                   | Reserve                                 |         |                                                                                                    |            |

© IFN — Octobre 2010